### **CCC® Scorecard - DRP Manager Scorecard**

Introduction The CCC<sup>®</sup> Scorecard is designed to bring transparency to the Direct Repair Program (DRP) by providing insights into shop performance.

> This job aid provides guidance to DRP managers on how to best utilize the DRP Manager Scorecard to track shop performance across their entire network. Managers can use this to get a holistic view of training opportunities, whether their program needs to be altered due to ease of obtaining high scores, etc.

#### **Access Scorecard Dashboards**

| Step |                                                                                                    | Description                                                                                                    |
|------|----------------------------------------------------------------------------------------------------|----------------------------------------------------------------------------------------------------|
| 1    | Enter your <b>User ID</b> and <b>P</b>                                                                                                 | assword to login to the CCC® Portal.                                                                                                    |
| 2    | Click the <b>Tableau Report</b><br><b>Analytics</b> link in the Anal<br>section of the CCC Porta<br>page. A new Analytics wi<br>opens. | Ling &     CCC Portal     Welcome,       lytics     Quick Search for Claim Folders     Analytics       I home     Claim Reference ID:     • Tableau Reporting & Analytics       Indow     starts with 🖌     • Tableau Reporting & Analytics                                                                                                    |
| 3    | Click <b>Explore</b> on the left side panel.                                                                                           | <                                                                                                    |
| 4    | Select <b>All Workbooks</b><br>from the dropdown.                                                                                      | Image: Constraint of the select All     New ▼     Select All            ☆ Favorites           ☆ Constraint of the select All           ☆ Constraint of the select All                                                                                                    |
| 5    | Select the <b>DRP</b><br><b>Manager Scorecard</b> .                                                                                    | • Second second s |

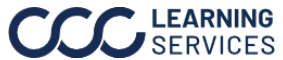

## CCC<sup>®</sup> Scorecard - DRP Manager Scorecard, Continued

### **Dashboard Filters**

Whats New Manager View Period Summary **CCC** DRP Manager Scorecard: Demo Company Data 🤜 3/1/2023-6/30/2023 Data Last Refreshed: 8/2/2023 4:07:02 AM

- Select the **Book** icon to view the glossary. •
- Select the **Question Mark** icon to enable a help overlay for dashboard tips.
- Shows the **Current Period** date range for the time period selected. •
- Shows the Data Last Refreshed date and time. New claim data is brought into the scorecard every Sunday. Hierarchy and configuration changes update daily.

Select the **Data** dropdown for the ability to filter data by hierarchy or shop information.

Select one or multiple of the following filter options then click **Apply**.

### **Repair Facility Filters**

- Shop Name: Select shop name(s) from the dropdown.
- **State:** Select States(s) from the dropdown. •
- CBSA (Core Bases Statistical Area): Select CBSA(s) from the dropdown.
- MSO (Multi-Shop Operator) Name: Select • MSO(s) from the dropdown.
- Active Flag: Select Yes (Y) to display shops that are currently active in the carrier's DRP program or select No (N) to display shops that were once in the carrier's DRP program but have been removed during one of the scoring periods. Alternatively, you can select All to view both.

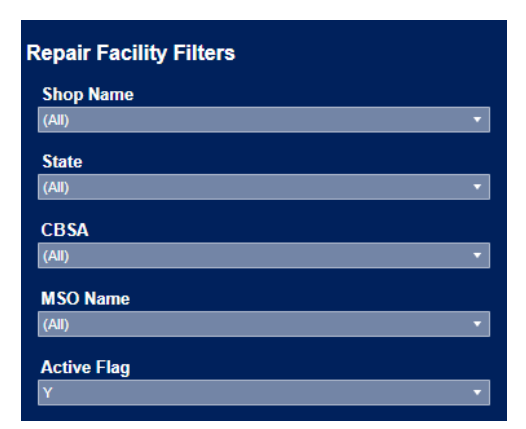

### **Detail Table:**

- Breakout: Select a detail category from the dashboard to view by Hierarchy, Shop Name, MSO, State, or CBSA.
- Hierarchy 1-7: Filtering based on the insurance carrier's defined hierarchy for the • DRP coordinator and their management. Each carrier will have different names and number of filters available in this section based on implementation in CLEAR management solution.

|              | Breakout    | Level 1        | Level 2        | Level 3        | Level 4        | Level 5        | Level 6        | Level 7        |
|--------------|-------------|----------------|----------------|----------------|----------------|----------------|----------------|----------------|
| Detail Table | Shop Name 🔻 | Hier Lvl 1 N 🔻 | Hier Lvl 1 N 🔻 | Hier Lvl 1 N 🔻 | Hier Lvl 1 N 🔻 | Hier Lvl 1 N 🔻 | Hier Lvl 1 N 🔻 | Hier Lvl 1 N 🔻 |

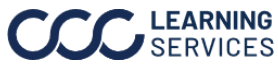

### **Dashboard Navigation**

| Step |                                                                                                    |       | Α                         | ctior                           |                     |                  |        |                           |                                       |                     |                                    |                                  |
|------|----------------------------------------------------------------------------------------------------|-------|---------------------------|---------------------------------|---------------------|------------------|--------|---------------------------|---------------------------------------|---------------------|------------------------------------|----------------------------------|
| 1    | Hover over a value and a tooltip will display showing                                                  | Score |                           | Estimat<br>Score                | ing                 | Cycle T<br>Score | ime    | Quality<br>Score          |                                       | C SI<br>Score       |                                    | Claims                           |
|      | the prior vs current period                                                                            | 954   | 28.05%                    | 330                             | 25.95%              | 275              | 42.49% | 192                       | 23.87%                                | 190                 | 40.74%                             |                                  |
|      | values for each quadrant in a                                                                          | 954   | 66.1 A                    | I                               |                     |                  | KDI (  | Juadrant                  |                                       |                     |                                    | 144                              |
|      | bar chart.                                                                                             | 952   | 64.9                      |                                 | Patimatic           | 0.010            |        |                           | Customer                              | Grand               |                                    | 256                              |
|      |                                                                                                    | 948   | 10.1                      | Prior Period                    | 262                 | 193              | 15     | 5                         | 135                                   | Grand               | 745                                | 80                               |
|      |                                                                                                    | 942   | 5.8                       | urrent Period                   | 330                 | 275              | 19     | 2                         | 190                                   |                     | 954                                | 112                              |
|      |                                                                                                    | 941   | 5.97%                     | 297                             | 20.73%              | 270              | -1.10% | 192                       | 2.13%                                 | 182                 | 0.55%                              | 272                              |
| 2    | Select one or multiple shops to<br>filer the dashboard to display<br>results related to your selection |       | Grand<br>Shop F<br>Shop F | Total<br>Region 24<br>Region 11 |                     |                  |        | Scor<br>71.<br>80.<br>79. | e<br>4 <b>14.7</b><br>5 6.9<br>4 67.7 | Est<br>5%<br>6%     | imating<br>Sc<br>274<br>305<br>296 | c<br>14.21%<br>1.40%<br>47.93%   |
| 4    | Select to sort shop data in ascende descending order.                                                  | nding | or                        |                                 | Grand To<br>Shop Re | otal<br>gion 26  |        |                           |                                       | Score<br>714<br>659 | E<br>14.75%<br>-16.55%             | stimating<br>Score<br>274<br>249 |

Continued on next page

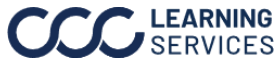

©2023. CCC Intelligent Solutions Inc. All rights reserved. CCC is a registered trademark of CCC Intelligent Solutions Inc.

### **DRP Manager Scorecard**

| Whats New Manager View Period St  | Summary                         |                           |                           |                           |                              |                                                 |                                                       |                     |               |
|-----------------------------------|---------------------------------|---------------------------|---------------------------|---------------------------|------------------------------|-------------------------------------------------|-------------------------------------------------------|---------------------|---------------|
| IRP Manager                       | Scorecard: Der                  | no Company                | /                         |                           |                              |                                                 |                                                       | Data 🔻              | ? 🗉           |
| 3/1/2023-6/30/2023                |                                 |                           |                           |                           |                              | 7                                               | Data Las                                              | t Refreshed: 8/2/20 | 23 4:07:02 AM |
| Current Period                    | 1                               | [                         | Total Score               | •                         | 2                            |                                                 | KPI Details                                           |                     |               |
| Shops Completed C<br>3,721 37,765 | RepairsSurvCompletedCom32,06913 | eys<br>pleted<br>,830     | 954 / 900                 |                           |                              |                                                 | Avg # of Exceptions per<br>Last Audit                 | 90%                 |               |
| Detail Table Shop Name            | Level 1                         | Level 2<br>Hier Lvl 1 N 🔻 | Level 3<br>Hier Lvl 1 N 🔻 | Level 4<br>Hier Lvl 1 N 💌 | Level 5 Li<br>Hier Lvl 1 N V | evel 6 Level 7<br>lier Lvl 1 N • Hier Lvl 1 N • | Kept Informed %                                       | 66%                 | 34%           |
| Breakout Selection                | Rank Sco                        | Est<br>Sco                | timating<br>ore           | Cycle Time<br>Score       | Quality<br>Score             | CSI<br>Score Claims                             | Vehicle In to Vehicle Out<br>(TCoR less than \$2,000) | 56%                 | 44%           |
| Grand Total                       | 954                             | 4 28.05% 33               | 30 25.95%                 | 275 42.49%                | <b>192</b> 23.87%            | 190 40.74% 808,592                              | Supplement Change<br>Requested on Verv-high           | 53%                 | 47%           |
| Shop Name 449                     | 1 954                           | 4 66.20% <b>30</b>        | 03 37.73%                 | <b>275</b> 37.50%         | <b>192</b> 24.68%            | <b>184</b> 144                                  | & High                                                |                     |               |
| Shop Name 898                     | 2 952                           | 2 64.99% 30               | D1 18.04%                 | <b>275</b> 42.49%         | <b>192</b> 48.84%            | <b>184</b> 256                                  | Survey Response Rate                                  | 50%                 | 50%           |
| Shop Name 3240                    | 3 948                           | 8 10.10% 31               | 19 25.10%                 | 261 -4.04%                | <b>192</b> 27.15%            | 176 -3.83% 80                                   | per Repair                                            |                     |               |
| Shop Name 2020                    | 4 942                           | 2 5.84% 29                | 98 3.11%                  | 275 8.27%                 | <b>192</b> 12.94%            | <b>177 0.00%</b> 112                            | Vehicle In to Vehicle Out                             | 49%                 | 51%           |
| Shop Name 307                     | 5 941                           | 1 5.97% 29                | 97 20.73%                 | 270 -1.10%                | <b>192</b> 2.13%             | <b>182</b> 0.55% 272                            | (1000 \$4,000 10 \$10,000)                            |                     |               |
| Shop Name 2704                    | 6 941                           | 1 2.39% 32                | 21 16.73%                 | 244 -8.96%                | 192 0.00%                    | 184 0.00% 80                                    | Average Part Amount %<br>of Total Repair Cost         |                     | 52%           |
| Shop Name 3047                    | 7 937                           | 7 8.07% <b>30</b>         | 08 15.79%                 | <b>272</b> 12.40%         | 182 -5.21%                   | <b>175</b> 4.79% 224                            |                                                       |                     |               |
| Shop Name 1201                    | 8 936                           | 8 2.52% 31                | 17 10.84%                 | 244 -8.27%                | 192 7.87%                    | 183 0.00% 48                                    | Survey % of On Time<br>Delivery                       |                     | 53%           |
| Shop Name 3572                    | 9 933                           | 3 13.37% <b>2</b> 9       | 90 -0.68%                 | <b>274</b> 36.32%         | <b>192</b> 15.66%            | <b>177</b> 7.93% 208                            |                                                       |                     |               |
| Shop Name 1992                    | 10 933                          | 3 41.58% 28               | 84 2.90%                  | <b>275</b> 43.98%         | 192 0.00%                    | <b>182</b> 128                                  | Assignment Sent to<br>Estimate Sent                   |                     | 54%           |
| Target Score                      | 900                             | 0 30                      | 00                        | 250                       | 175                          | 175                                             | •                                                     |                     |               |
|                                   |                                 |                           |                           |                           |                              |                                                 |                                                       |                     |               |

| Store | Description                                                                                                    |
|-------|----------------------------------------------------------------------------------------------------|
| Stage | Description                                                                                                    |
| 1     | • Select the dropdown to filter the dashboard by different time periods. By default,                                                                                                    |
|       | Current Period is selected. Select a listed time period of <b>Current Period</b> , <b>Current</b>                                                                                                    |
|       | YTD, Prior Month, Rolling 3 Months, or Rolling 12 Months from the dropdown.                                                                                                    |
|       | • <b>Shops</b> displays the number of shops that have an active DRP relationship during the selected time interval.                                                                                                    |
|       | • An overview of how many <b>Estimates</b> , <b>Repairs</b> , and <b>Surveys</b> were completed in the selected time period based on the filters applied.                                                                                                    |
| 2     | • Select an option to view the distribution of shops by <b>Customer Satisfaction</b> , <b>Cycle Time</b> , <b>Estimating</b> , <b>Quality</b> , or <b>Total Score</b> . Selecting a value in this distribution will filter the shops in the view.                                                                                                    |
|       | <ul> <li>Displays a distribution of scores by Count of Shops. Allows for easy identification of how well shops are doing in the program relative to a given quadrant. How many shops are scoring highly vs. on the low end. A user can also click on a given bar in the chart to filter the dashboard to shops within that quadrant's range of scores. If you want to identify shops that scored under 100 points for Estimating, you can click and drag to select multiple bins to filter the dashboard.</li> </ul> |
|       | <b>Note:</b> If looking at current YTD, the prior period will be the prior year. Rolling 3 months would then compare to 3 months prior to the rolling 3 months and so on.                                                                                                    |

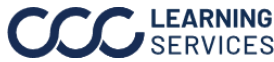

### DRP Manager Scorecard, continued

| Whats New Ma             | nager View Perio                  | d Summary                      |                                |                         |                      |                           |              |                       |        |                          |        |                         |                                                         |              |                    |
|--------------------------|-----------------------------------|--------------------------------|--------------------------------|-------------------------|----------------------|---------------------------|--------------|-----------------------|--------|--------------------------|--------|-------------------------|---------------------------------------------------------|--------------|--------------------|
|                          | DRP Manage                        | er Scorecard:                  | Demo Co                        | mpany                   |                      |                           |              |                       |        |                          |        |                         |                                                         | Data         | -   ? [            |
| 3/1/2023-6/30/2023       | 3                                 |                                |                                |                         |                      |                           |              |                       |        |                          |        |                         | Data Las                                                | t Refreshed: | 8/2/2023 4:07:02 A |
| Current Period           | •                                 |                                |                                | Total                   | Score                | Ŧ                         |              |                       |        |                          |        | _                       | KPI Details                                             |              |                    |
| Shops<br>3,721           | Estimates<br>Completed<br>37,765  | Repairs<br>Completed<br>32,069 | Surveys<br>Completed<br>13,830 | 95                      | 4 / 900              | )                         |              |                       |        | _                        |        |                         | Avg # of Exceptions per<br>Last Audit                   | 90           | %                  |
| Detail Table             | Breakout<br>Shop Name             | Level 1                        | Level 2                        | Lev<br>1 N V Hie        | rel 3<br>r Lvl 1 N 🔻 | Level 4<br>Hier Lvl       | 1 N <b>•</b> | Level 5<br>Hier Lvl 1 | N •    | Level 6<br>Hier Lvl 1 N. | L<br>  | evel 7<br>Her Lvl 1 N 🔻 | Kept Informed %                                         | 66%          | 34%                |
| Breakout Selection       | on                                | Rank                           | Score                          | Estimat<br>Score        | ing                  | Cycle Tin<br>Score        | ne           | Quality<br>Score      |        | C SI<br>Score            |        | Claims                  | Vehicle In to Vehicle Out<br>(TCoR less than \$2,000)   | 56%          | 44%                |
| Grand Total              |                                   |                                | 954 28.0                       | 5% 330                  | 25.95%               | 275                       | 42.49%       | 192                   | 23.87% | 190                      | 40.74% | 808,592                 | Supplement Change<br>Requested on Very-high             | 53%          | 47%                |
| Shop Name 449            | 3                                 | 1                              | 954 66.2                       | D% <b>303</b>           | 37.73%               | 275                       | 37.50%       | 192                   | 24.68% | 184                      |        | 144                     | & High                                                  |              |                    |
| Shop Name 898            | Ŭ                                 | 2                              | 952 64.9                       | 9% 301                  | 18.04%               | 275                       | 42.49%       | 192                   | 48.84% | 184                      |        | 256                     | Survey Response Rate                                    |              | 50%                |
| Shop Name 3240           |                                   | 3                              | 948 10.1                       | 0% 319                  | 25.10%               | 261                       | -4.04%       | 192                   | 27.15% | 176                      | -3.83% | 80                      | perivepair                                              |              |                    |
| Shop Name 2020           |                                   | 4                              | 942 5.8                        | % 298                   | 3.11%                | 275                       | 8.27%        | 192                   | 12.94% | 177                      | 0.00%  | 112                     | Vehicle In to Vehicle Out<br>(TCoR \$4,000 to \$10,000) |              | 51%                |
| Shop Name 307            |                                   | 5                              | 941 5.9                        | % 297                   | 20.73%               | 270                       | -1.10%       | 192                   | 2.13%  | 182                      | 0.55%  | 272                     | (1001001001001000)                                      |              |                    |
| Shop Name 2704           |                                   | 6                              | 941 2.3                        | % 321                   | 16.73%               | 244                       | -8.96%       | 192                   | 0.00%  | 184                      | 0.00%  | 80                      | Average Part Amount %<br>of Total Repair Cost           |              | 52%                |
| Shop Name 3047           |                                   | 7                              | <b>937</b> 8.0                 | % 308                   | 15.79%               | 272                       | 12.40%       | 182                   | -5.21% | 175                      | 4.79%  | 224                     |                                                         |              |                    |
| Shop Name 1201           |                                   | 8                              | 936 2.5                        | % 317                   | 10.84%               | 244                       | -8.27%       | 192                   | 7.87%  | 183                      | 0.00%  | 48                      | Survey % of On Time<br>Delivery                         |              | 53%                |
| Shop Name 3572           |                                   | 9                              | <b>933</b> 13.3                | 7% 290                  | -0.68%               | 274                       | 36.32%       | 192                   | 15.66% | 177                      | 7.93%  | 208                     |                                                         |              |                    |
| Shop Name 1992           |                                   | 10                             | 933 41.5                       | 8% 284                  | 2.90%                | 275                       | 43.98%       | 192                   | 0.00%  | 182                      |        | 128                     | Assignment Sent to<br>Estimate Sent                     |              | 54%                |
| Target Score             |                                   |                                | 900                            | 300                     |                      | 250                       |              | 175                   |        | 175                      |        |                         |                                                         |              |                    |
| Converight @ 2023 CCC In | telligent Solutions, All Rights ( | Record Confidential - use o    | und distribution is subject    | a the restrictions of t | ba apolicable CCI    | <sup>o</sup> license anno | ement        |                       |        |                          |        |                         |                                                         |              | 4                  |

| Stage | Description                                                                                                    |
|-------|----------------------------------------------------------------------------------------------------|
| 3     | This crosstab view shows the weighted scores for the selected breakout values<br>along with a Grand Total value. Here you can also see period-over-period variance for<br>each shop by quadrant and Total Score. Based on the period selected, the prior<br>period will reflect a similar time period from the prior year.                                                                                                 |
|       | The <b>Target Score</b> shows an individual carrier's target values for the total score and each quadrant. The Total Score will not be visible if multiple carriers are selected.                                                                                                    |
| 4     | Displays the KPI name along with the percentage of repair facilities that had an exception and did not.                                                                                                    |
|       | The <b>red</b> signifies the <b>#</b> of shops with an exception for the given KPI where as the <b>green</b> notes the number of shops without an exception. Clicking on the red or green color for a given KPI can help you identify which shops or which staff members are seeing the most trouble with a given KPI. Also, helps the insurance company identify which KPIs are a constant struggle across their program. |
|       | <b>Note:</b> An exception is when a shop fails to meet or exceed the local market target for a given KPI.                                                                                                    |

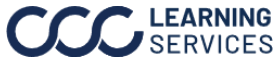

### **Period Summary**

The Period Summary view provides Shop scores in the selected period along with the carrier's configured hierarchy, KPI values, and State/CBSA.

| Cu | rrent Peri                              | iod (3/1/20                                   | 23-6/30/2                                     | 023)                                      |                                              |                                                   |                                                 |                                                 |                                               |                                               | 1                       | Show Crosst<br>④ Yes<br>○ No                       | ab Hide Ex<br>O Yes<br>No                   | .cept                       |
|----|-----------------------------------------|-----------------------------------------------|-----------------------------------------------|-------------------------------------------|----------------------------------------------|---------------------------------------------------|-------------------------------------------------|-------------------------------------------------|-----------------------------------------------|-----------------------------------------------|-------------------------|----------------------------------------------------|---------------------------------------------|-----------------------------|
|    |                                         |                                               |                                               |                                           |                                              | Estimating                                        |                                                 |                                                 |                                               |                                               |                         |                                                    | Cycle                                       | Time                        |
| ls | Driveable Avg<br>Labor Hrs per<br>Claim | Driveable Avg<br>Paint Labor Hrs<br>per Claim | Driveable Avg<br>Repair % of<br>Total Labor H | Driveable Avg<br>Total Cost of<br>Repairs | Driveable Parts<br>% of Total<br>Repair Cost | Non Driveable<br>Avg Paint Labor<br>Hrs per Claim | Non-Driveable<br>Avg Labor Hrs<br>per Appraisal | Non-Driveable<br>Avg Repair %<br>of Total Labor | Non-Driveable<br>Avg Total Cost<br>of Repairs | Non-Driveable<br>Parts % of<br>Total Repair C | Non-OEM% of<br>Part Amt | Driveable Last<br>EstAsgnSent to<br>Vehicle In Day | Driveable<br>Vehicle In to<br>Vehicle Out D | Non-Driv<br>Last<br>EstAsgn |
|    | 23.1                                    | 7.7                                           | 55.39%                                        | \$3,091                                   | 36.84%                                       | 10.2                                              | 32.9                                            | 39.78%                                          | \$5,687                                       | 47.93%                                        | 55.98%                  | 12.0                                               |                                             | 14.7                        |
|    | 30.1                                    | 9.1                                           | 49.47%                                        | \$4,156                                   | 39.68%                                       | 5.9                                               | 22.2                                            | 37.54%                                          | \$3,791                                       | 49.81%                                        | 38.74%                  | 2.4                                                | 10.6                                        | 9.5                         |
|    | 16.2                                    | 5.9                                           | 46.15%                                        | \$2,334                                   | 40.93%                                       | 11.7                                              | 43.9                                            | 50.89%                                          | \$6,109                                       | 43.60%                                        | 52.24%                  | 17.4                                               |                                             | 20.2                        |
|    | 32.4                                    | 9.5                                           | 58.94%                                        | \$4,074                                   | 28.91%                                       | 13.2                                              | 36.2                                            | 38.90%                                          | \$6,643                                       | 49.02%                                        | 48.06%                  | 11.4                                               | 12.9                                        | 4.5                         |
|    | 22.4                                    | 7.2                                           | 59.95%                                        | \$2,574                                   | 28.74%                                       | 9.2                                               | 35.5                                            | 47.37%                                          | \$5,996                                       | 40.70%                                        | 94.02%                  | 7.4                                                |                                             | 2.2                         |
|    | 23.1                                    | 8.5                                           | 44.66%                                        | \$2,892                                   | 31.64%                                       | 4.3                                               | 13.8                                            |                                                 | \$2,259                                       | 33.00%                                        | 56.18%                  | 47.3                                               |                                             | 33.3                        |
|    | 32.3                                    | 10.2                                          | 42.75%                                        | \$5,049                                   | 43.57%                                       | 16.4                                              | 56.5                                            | -                                               | \$8,578                                       | 42.72%                                        | 44.63%                  | 21.0                                               |                                             | 13.3                        |
|    | 20.1                                    | 7.5                                           | 34.28%                                        | \$2,996                                   | 41.06%                                       | 10.0                                              | 29.3                                            | 3                                               | \$4,543                                       | 46.62%                                        | 50.63%                  | 24.8                                               |                                             | 3.0                         |
|    | 22.6                                    | 8.5                                           | 30.61%                                        | \$3,834                                   | 47.87%                                       | 9.3                                               | 33.1                                            | -                                               | \$7,012                                       | 55.28%                                        | 46.04%                  | 16.6                                               | 16.9                                        | 1.3                         |
|    | 20.6                                    | 7.1                                           | 38.67%                                        | \$2,596                                   | 33.36%                                       | 12.1                                              | 37.1                                            |                                                 | \$6,064                                       | 46.02%                                        | 48.85%                  | 10.8                                               |                                             | 10.3                        |
|    | 32.1                                    | 10.4                                          | 45.86%                                        | \$5,007                                   | 43.04%                                       | 16.9                                              | 54.2                                            | 24.15%                                          | \$12,156                                      | 59.20%                                        | 17.94%                  | 3.5                                                |                                             | 2.4                         |
|    | 20.8                                    | 8.0                                           | 38.41%                                        | \$3,175                                   | 40.97%                                       | 14.6                                              | 41.2                                            | 35.01%                                          | \$7,238                                       | 46.63%                                        | 56.98%                  | 36.0                                               | 21.1                                        | 47.0                        |
|    | 16.1                                    | 6.2                                           | 46.76%                                        | \$2,762                                   | 24.66%                                       | 6.6                                               | 20.6                                            | 35.18%                                          | \$5,217                                       | 40.70%                                        | 41.64%                  | 13.5                                               | 9.0                                         |                             |
|    | 31.9                                    | 10.7                                          | 38.37%                                        | \$4,648                                   | 42.04%                                       | 10.5                                              | 37.1                                            | 29.87%                                          | \$6,868                                       | 52.55%                                        | 50.38%                  | 6.2                                                |                                             |                             |
|    | 20.9                                    | 8.0                                           | 34.52%                                        | \$3,123                                   | 37.38%                                       | 11.3                                              | 38.1                                            | 42,44%                                          | \$9,519                                       | 61.52%                                        | 13.30%                  | 41.5                                               | 10.4                                        | 3.9                         |
|    | 26.6                                    | 8.6                                           | 39.31%                                        | \$4,316                                   | 41.16%                                       | 11.1                                              | 33.9                                            | 40.64%                                          | \$6,280                                       | 49.87%                                        | 45.74%                  | 34.3                                               | 7.8                                         | 12.1                        |
|    | 33.8                                    | 10.5                                          | 51.70%                                        | \$3,600                                   | 27.03%                                       | 19.8                                              | 95.2                                            | 17.81%                                          | \$18,474                                      | 37.54%                                        | 7.69%                   | 41.5                                               | 38.9                                        | 0.9                         |
|    | 24.0                                    | 8.5                                           | 42.39%                                        | \$3,625                                   | 40.56%                                       | 10.3                                              | 26.7                                            | 25.26%                                          | \$5,715                                       | 46.27%                                        | 50.68%                  | 18.7                                               |                                             | 11.4                        |
|    | 24.0                                    | 7.7                                           | 41.42%                                        | \$2,835                                   | 35.90%                                       | 13.7                                              | 50.4                                            | 31.12%                                          | \$8,270                                       | 45.25%                                        | 44.59%                  | 26.3                                               | 10.9                                        | 8.1                         |
|    | 20.0                                    | 6.8                                           | 36.35%                                        | \$2,764                                   | 40.52%                                       | 12.5                                              | 37.7                                            | 31.11%                                          | \$6,450                                       | 43.19%                                        | 47.10%                  | 41:3                                               |                                             | 13.9                        |
|    | 19.9                                    | 7.4                                           | 29.07%                                        | \$3,050                                   | 42.65%                                       | 11.2                                              | 38.7                                            | 22.98%                                          | \$6,618                                       | 45.86%                                        | 42.93%                  | 41.8                                               | 13.1                                        | 4.9                         |

| Stage | Description                                                                                                    |
|-------|----------------------------------------------------------------------------------------------------|
| 1     | Click <b>Yes</b> from the Show Crosstab section to populate the Period Summary<br>view. <b>Note:</b> It is recommended that you switch the Show Crosstab to No when<br>switching back to the Manager View tab, otherwise it will load claim detail<br>every time you click a new shop.                                                                                                    |
| 2     | Select <b>Yes</b> to remove exception details when downloading the data out of Tableau. When <b>No</b> is selected, the crosstab returns two rows per claim. One row returns all KPI metrics that had an exception (Red) and another row with all metrics that met or exceeded the target (Green). When selecting yes, this level of granularity is removed and only one row per claim is returned. |
| 3     | Displays claim level detail related to the Shop Name. KPI values are colored based on whether or not this metric would be an exception compared to the target. <b>Red</b> values mean that the claim did not meet the target value and <b>green</b> notes that the claim met or exceeded the target.                                                                                                |
| 4     | Use the slider to view more metrics.                                                                                                    |
| 5     | Click <b>Download</b> to export the details from this view for further analysis in an Excel <sup>®</sup> or CSV file format.                                                                                                    |

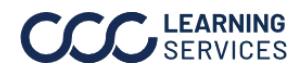

#### Additional Notes

For more details regarding the enhancements made to DRP Scorecard, please refer to the data changes document, which is available on the What's New tab by clicking Here.

| OCC DRP Manager Scorecard:     DR21213-0002123                                                                                                    | Demo Company                                                                                                    | 5 Data +   @ 🕑 | Welcome to the new DRP Scorecard, powered by Tableau                                                                                                    |
|----------------------------------------------------------------------------------------------------|----------------------------------------------------------------------------------------------------|----------------|----------------------------------------------------------------------------------------------------|
| Institution         Institution         Institution           3.7,21         3.7,87         Statution           7         Cells 1 and 1         Institution         Institution           7         Cells 1 and 1         Institution         Institution           7         Cells 1 and 1         Institution         Institution           7         Cells 1 and 1         Institution         Institution           7         Cells 1 and 1         Institution         Institution           7         Cells 1 and 1         Institution         Institution           7         Cells 1 and 1         Institution         Institution           7         Cells 1         Institution         Institution           7         Cells 1         Institution         Institution           7         Cells 1         Institution         Institution           7         Cells 1         Institution         Institution           7         Cells 1         Institution         Institution           7         Cells 1         Institution         Institution           7         Cells 1         Institution         Institution           7         Cells 1         Institution         Institution <th>Marriel         Lored /         Lored /         <t< th=""><th>APP Details</th><th><ul> <li>With an improved layout, the new DRP Scorecard offers minteraction and better insights:</li> <li>1. Overview - View overall performance of your DRP network in the selected time period.</li> <li>2. Score Distribution - See distribution of shops by score for the selected attribute.</li> <li>3. Detail Table - New shop performance by the selected breakout va along with period over period change.</li> <li>6. KrP Details - See how many shops are (or are not) meeting designated performance thresholds.</li> <li>6. Extras - select "Data" to paphy filters; click the book icon to view a glossary of commonly-used terms; choose the question mark icon to visualize an overlay of helpful tips.</li> <li>Click Here for more detailed information on these updates for the period help, visit cccis.com/team to find your local icon terms.</li> </ul></th></t<></th> | Marriel         Lored /         Lored / <t< th=""><th>APP Details</th><th><ul> <li>With an improved layout, the new DRP Scorecard offers minteraction and better insights:</li> <li>1. Overview - View overall performance of your DRP network in the selected time period.</li> <li>2. Score Distribution - See distribution of shops by score for the selected attribute.</li> <li>3. Detail Table - New shop performance by the selected breakout va along with period over period change.</li> <li>6. KrP Details - See how many shops are (or are not) meeting designated performance thresholds.</li> <li>6. Extras - select "Data" to paphy filters; click the book icon to view a glossary of commonly-used terms; choose the question mark icon to visualize an overlay of helpful tips.</li> <li>Click Here for more detailed information on these updates for the period help, visit cccis.com/team to find your local icon terms.</li> </ul></th></t<> | APP Details    | <ul> <li>With an improved layout, the new DRP Scorecard offers minteraction and better insights:</li> <li>1. Overview - View overall performance of your DRP network in the selected time period.</li> <li>2. Score Distribution - See distribution of shops by score for the selected attribute.</li> <li>3. Detail Table - New shop performance by the selected breakout va along with period over period change.</li> <li>6. KrP Details - See how many shops are (or are not) meeting designated performance thresholds.</li> <li>6. Extras - select "Data" to paphy filters; click the book icon to view a glossary of commonly-used terms; choose the question mark icon to visualize an overlay of helpful tips.</li> <li>Click Here for more detailed information on these updates for the period help, visit cccis.com/team to find your local icon terms.</li> </ul> |

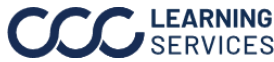

©2023. CCC Intelligent Solutions Inc. All rights reserved. CCC is a registered trademark of CCC Intelligent Solutions Inc.